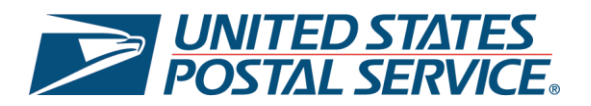

# United States Postal Service Enhanced Click-N-Ship®: Label Cart User Guide

Last Updated – February 2025

\*Please note that this guide will be continuously updated.

## Label Cart Overview

The Enhanced Click-N-Ship® experience is catered specifically towards business account customers that create multiple labels a day. The Enhanced Click-N-Ship® application allows business account customers and personal account customers to more efficiently create and pay for labels beyond the current Click-N-Ship® capabilities. For more information on the Enhanced Click-N-Ship® application, see Enhanced Click-N-Ship® Overview.

The **Label Cart** provides the ability to view, manage, and pay for the labels that you've created using the Enhanced Click-N-Ship<sup>®</sup> application and that are ready for purchase:

| /2025 | Test Test                                                      | Priority Mail® Flat Rate                                                                                                    |                                                                                                    |                                                                                                    |                                                                                                    |
|-------|----------------------------------------------------------------|----------------------------------------------------------------------------------------------------|----------------------------------------------------------------------------------------------------|----------------------------------------------------------------------------------------------------|----------------------------------------------------------------------------------------------------|
|       | AAA AUBERLAND AT                                               | Envolope                                                                                                    |                                                                                                    | Flat Rate Envelope                                                                                                    | \$8.40                                                                                                    |
|       | 300 SUPERMAN ST<br>CHARLOTTE, NC 28262-2550                    | CNS Tracking Test                                                                                                    |                                                                                                    | Insurance<br>USPS Tracking®                                                                                                    | Free<br>Free                                                                                                    |
|       |                                                                |                                                                                                    |                                                                                                    | Total Label Cost                                                                                                    | \$8.40                                                                                                    |
| /2025 | Customer pick up at:                                           | Priority Mail® Custom                                                                                                    | 240 oz                                                                                                    | Custom Packaging                                                                                                    | \$24.17                                                                                                    |
|       | SUPERMAN WAREHOUSE                                             | Packaging                                                                                                    |                                                                                                    | Insurance<br>USPS Tracking®                                                                                                    | Free                                                                                                    |
|       | 300 SUPERMAN ST<br>CHARLOTTE, NC 28262-255                     |                                                                                                    |                                                                                                    | Total Label Cost                                                                                                    | \$24.1                                                                                                    |
| 1     | <b>Ship to:</b><br>USPS SMART LOCKER<br>RALEIGH, NC 27615-0100 |                                                                                                    |                                                                                                    |                                                                                                    |                                                                                                    |
| b     | 2025                                                           | 2025 Customer pick up at:<br>Clark Kent<br>SUPERMAN WAREHOUSE<br>300 SUPERMAN ST<br>CHARLOTTE, NC 28262-255<br>Ship to:<br>USPS SMART LOCKER<br>RALEIGH, NC 27615-0100 | 2025 Customer pick up at:<br>Clark Kent<br>SUPERMAN WAREHOUSE<br>300 SUPERMAN ST<br>CHARLOTTE, NC 28262-255<br>Ship to:<br>USPS SMART LOCKER<br>RALEIGH, NC 27615-0100 | 2025       Customer pick up at:<br>Clark Kant       Priority Mail® Custom       240 oz         SUPERMAN WAREHOUSE       300 SUPERMAN ST       CHARLOTTE, NC 28262-255         Ship to:       USPS SMART LOCKER         RALEIGH, NC 27615-0100 | 2025     Customer pick up at:<br>Clark Kant<br>SUPERMAN WAREHOUSE<br>300 SUPERMAN ST<br>CHARLOTTE, NC 28262-255     Priority Mail@ Custom<br>Packaging<br>Packaging<br>Packaging<br>Superman st<br>CHARLOTTE, NC 28262-255     Custom Packaging<br>Insurance<br>USPS Tracking <sup>©</sup><br>Total Label Cost        Ship to:<br>USPS SMART LOCKER<br>RALEIGH, NC 27615-0100     Ship to:<br>USPS Tracking <sup>©</sup> |

This user guide will cover all of the functionalities and features available within the Enhanced Click-N-Ship® **Label Cart** and will serve as a step-by-step guide on how to use it. To begin, proceed to the next page and review the Table of Contents.

Thank you for choosing USPS® for your packing and shipping needs!

## Table of Contents

| Label ( | Cart Overview                                                         |
|---------|-----------------------------------------------------------------------|
| Naviga  | ting the Label Cart                                                   |
| All Act | ions within Label Cart                                                |
| ٠       | Understanding Types of Labels in your Cart5                           |
| ٠       | Editing Labels within Label Cart7                                     |
| ٠       | Removing Labels from Label Cart7                                      |
| •       | Adding Free USPS® Shipping Supplies to your Order8                    |
| •       | Editing the Delivery Address for your USPS® Shipping Supplies10       |
| •       | Create a New Label from Label Cart12                                  |
| How to  | 9 Pay for Label(s) – 7 Payment Methods14                              |
| ٠       | Paying with Credit / Debit Card14                                     |
| ٠       | Paying with PayPal16                                                  |
| •       | Paying with Click to Pay (Quick Pay)19                                |
| •       | Paying with Apple Pay (IOS users)22                                   |
| •       | Paying with an Enterprise Payment System (EPS) Account24              |
| •       | Paying with 3 <sup>rd</sup> Party Authorization (Business Accounts)31 |
| •       | Paying with OMAS (Official Mail Accounting System)33                  |
| All Act | ions within Payment Confirmation Page35                               |
| •       | Payment Confirmation Page Overview35                                  |
| •       | Print and Save your Labels as PDF                                     |
| •       | Print your Labels at the Post Office™ (Label Broker)37                |
| •       | Request a Pickup                                                      |
| •       | View SCAN Form                                                        |
| •       | Create a Digital Banner40                                             |
| •       | Create a Label from Payment Confirmation Page41                       |
| How to  | o Pay for Postage Dues & Scanned Return Labels41                      |
| •       | Paying for Postage Dues via the Homepage41                            |
| •       | Paying for Postage Dues via Label Cart43                              |

## **Navigating the Label Cart**

Within the Label Cart, you will be able to see an overview of the labels that you've created using the Enhanced Click-N-Ship<sup>®</sup> application and that are ready for purchase.

#### 1) Navigate to Label Cart

a) Click on the Label Cart icon located on the landing page.

| Click-N-Ship <sup>®</sup>                                                                                                    |                               | [                      | √3 Cart |
|----------------------------------------------------------------------------------------------------|-------------------------------|------------------------|---------|
| Enjoy your discounted rates with Click-N-Ship's Business Rate Card!                                                                             |                               |                        | ×       |
| Label Manager / Shipping History / Address Book / USPS Connect® / Direct Con                                                                    | nect / Preferences / SCAN For | ms New Label           | *       |
| Hi, Ted!<br>Welcome to the new Click-N-Ship Enhanced Shipping experience! Here you can view                                                     | What's in your Label Manager? |                        |         |
| your account information, start your Click-N-Ship experience, access previous labels,<br>create new labels, manage your address book, and more! | 1<br>• Incomplete Labels      | 3<br>• Complete Labels |         |
| View Label Menager                                                                                                    |                               |                        |         |

b) Once you have over 900 labels in your Label Cart, you will see the following **warning message** to let you know that you are approaching the 1,000 label cart limit.

| You are approaching the 1000 label of You are approaching the 1000 label of You are limited to pay for 1000 label of You are limited to pay for 1000 label of Yo | art limit<br>it a time.                                                   | × International                                              | Help            |
|----------------------------------------------------------------------------------------------------|---------------------------------------------------------------------------|--------------------------------------------------------------|-----------------|
| Click-N-Ship <sup>®</sup>                                                                                                    |                                                                           | Switch Payer Account<br>Shipping with account: 94883629      | 901 <b>/</b> Ca |
| Enjoy your discounted rates with Click-N-Ship's Business Rate Card!                                                                                                    |                                                                           |                                                              | ×               |
|                                                                                                    |                                                                           |                                                              |                 |
| Label Manager / Shipping History / Address Book / USPS Connect® / Direc                                                                                                    | t Connect / Preferences / SCAN                                            | Forms New Label                                              | ~               |
| Label Manager / Shipping History / Address Book / USPS Connect® / Direc                                                                                                    | t Connect / Preferences / SCAN                                            | Forms New Label                                              | ~               |
| Label Manager / Shipping History / Address Book / USPS Connect® / Direct Hi, Frederick! Welcome to the new Click-N-Ship Enhanced Shipping experience! Here you can view usus accurate information start usar Click N-Ship enhanced Shipping experience! Here you can view                                                                                                    | t Connect / Preferences / SCAN<br>What's in                               | Forms New Label                                              | ~               |
| Label Manager / Shipping History / Address Book / USPS Connect® / Direc<br>Hi, Frederick!<br>Welcome to the new Click-N-Ship Enhanced Shipping experience! Here you can view<br>your account information, start your Click-N-Ship experience, access previous labels,<br>create new labels, manage your address book, and more! Get started below!                                                                                                    | t Connect / Preferences / SCAN<br>What's in<br>501<br>• incomplete Labels | Forms New Label n your Label Manager? 1496 • Complete Labels | ~               |

## **All Actions within Label Cart**

#### Understanding Types of Labels in your Cart

a) If any labels were added to the cart, review the **label information** for accuracy.

| Back to I | abel Manager |                                                                                   |                                         |                                                                                                   |                                                                   |                        |
|-----------|--------------|-----------------------------------------------------------------------------------|-----------------------------------------|---------------------------------------------------------------------------------------------------|-------------------------------------------------------------------|------------------------|
| Rer       | nove         |                                                                                   |                                         |                                                                                                   |                                                                   |                        |
|           | Ship Date    | Recipient                                                                         | Service and Package                     | Package Details                                                                                   | Package Services                                                  | Price                  |
| 1 of 1    | 01/22/2024   | Customer pick up at:<br>Clark Kent<br>300 SUPERMAN ST<br>CHARLOTTE, NC 33333-6354 | Priority Mail® Legal Flat Rate Envelope | <ul> <li>Value: \$100 Legal Flat Rate Envelop<br/>USPS Tracking Electron<br/>Insurance</li> </ul> | Legal Flat Rate Envelope<br>USPS Tracking Electronic<br>Insurance | \$8.80<br>Free<br>Free |
|           |              | Ship to:<br>USPS SMART LOCKER<br>CHARLOTTE, NC 28208-0300                         |                                         |                                                                                                   | Total Label Cost                                                  | \$8.80                 |

b) If a USPS® Smart Locker was selected, it will be displayed under the **Recipient** Section.

| Back to I | _abel M | <u>lanager</u> |                                                           |                                         |                 |                          |        |
|-----------|---------|----------------|-----------------------------------------------------------|-----------------------------------------|-----------------|--------------------------|--------|
| Rer       | nove    |                |                                                           |                                         |                 |                          |        |
|           |         | Ship Date      | Recipient                                                 | Service and Package                     | Package Details | Package Services         | Price  |
| 1 of 1    | ~       | 01/22/2024     | Customer pick up at:                                      | Priority Mail® Legal Flat Rate Envelope | Value: \$100    | Legal Flat Rate Envelope | \$8.80 |
| Edit      |         |                | Clark Kent<br>300 SUPERMAN ST                             |                                         |                 | USPS Tracking Electronic | Free   |
| -         |         |                | CHARLOTTE, NC 33333-6354                                  |                                         |                 | Insurance                | Free   |
|           |         |                | Ship to:<br>USPS SMART LOCKER<br>CHARLOTTE, NC 28208-0300 |                                         |                 | Total Label Cost         | \$8.80 |

c) If a USPS Connect<sup>™</sup> Local label was created, the drop-off location will be displayed above the **Ship Date** section.

| CINCINNATI, OH 45203 |        |               |                                                           |                                         |                 |                                                 |                |
|----------------------|--------|---------------|-----------------------------------------------------------|-----------------------------------------|-----------------|-------------------------------------------------|----------------|
|                      | *      | Ship Date     | Recipient                                                 | Service and Package                     | Package Details | Package Services                                | Price          |
| 1 of 1               | *      | 01/22/2024    | Clark Kent<br>300 SUPERMAN ST<br>CHARLOTTE, NC 33333-6354 | USPS Connect™ Local Large Flat Rate Bag |                 | Large Flat Rate Bag<br>USPS Tracking Electronic | \$4.95<br>Free |
|                      |        |               |                                                           |                                         |                 | Total Label Cost                                | \$4.95         |
| SPS® Shi             | ipping | Supplies      |                                                           |                                         |                 |                                                 |                |
| dd Iabale            | tana   | hoves and shi | inning sunnlies to the label order                        |                                         |                 |                                                 |                |

d) If a label was previously added to a Batch, the associated **batch name and symbol** will be displayed for each label below the Package and Service Type.

| Label Cart (<br>< <u>Back to Lab</u><br>Remo | 1)<br><u>bel Manager</u><br>ve                    |                                                          |                                                           |                 |                                                                            |                                  |
|----------------------------------------------|---------------------------------------------------|----------------------------------------------------------|-----------------------------------------------------------|-----------------|----------------------------------------------------------------------------|----------------------------------|
|                                              | Ship Date                                         | Recipient                                                | Service and Package                                       | Package Details | Package Services                                                           | Price                            |
| 1 of 1<br><u>     Edit</u>                   | 03/03/2025                                        | Test Test<br>300 SUPERMAN ST<br>CHARLOTTE, NC 28262-2550 | Priority Mail® Flat Rate<br>Envelope<br>CNS Tracking Test |                 | Flat Rate Envelope<br>Insurance<br>USPS Tracking®<br>—<br>Total Label Cost | \$8.40<br>Free<br>Free<br>\$8.40 |
| SPS® Shipp<br>dd labels, ta<br>+ Add Ship    | ing Supplies<br>pe, boxes and s<br>oping Supplies | shipping supplies to the label o                         | rder.                                                     |                 |                                                                            |                                  |

#### Editing Labels within Label Cart

a) If you would like to edit a label within your Label Cart, select **Edit** and you will be redirected to the single label creation page for that specific label.

| Remo                                           | ve                                                |                                                         |                                |                 |                    |                             |
|------------------------------------------------|---------------------------------------------------|---------------------------------------------------------|--------------------------------|-----------------|--------------------|-----------------------------|
|                                                | Ship Date                                         | Recipient                                               | Service and Package            | Package Details | Package Services   | Price                       |
|                                                | 03/03/2025                                        | Test Test                                               | Priority Mail® Flat Rate       |                 | Flat Rate Envelope | \$8.40                      |
| 1 of 2                                         |                                                   | 300 SUPERMAN ST                                         | Envelope<br>CNIS Tracking Test |                 | Insurance          | Free                        |
| Edit                                           |                                                   | CHARLOTTE, NC 28262-2550                                | S CINO Indoking real           |                 | USPS Tracking®     | Free                        |
|                                                |                                                   |                                                         |                                |                 | Total Label Cost   | \$8.40                      |
|                                                | 03/03/2025                                        | Customer pick up at:                                    | Priority Mail® Custom          | 240 oz          | Custom Packaging   | \$24.17                     |
| 2 of 2                                         |                                                   | Clark Kent                                              | Packaging                      |                 | Insurance          | Free                        |
| Ares                                           | 1                                                 | SUPERMAN WAREHOUSE                                      |                                |                 | USPS Tracking®     | Free                        |
| EQI                                            | 1                                                 | CHARLOTTE, NC 28262-255                                 |                                |                 | Total Label Cost   | \$24.17                     |
|                                                |                                                   | Ship to:<br>USPS SMART LOCKER<br>RALEIGH, NC 27615-0100 |                                |                 |                    |                             |
| š <sup>®</sup> Shipp<br>labels, ta<br>Add Shij | ping Supplies<br>upe, boxes and<br>pping Supplies | shipping supplies to the label or                       | rder.                          |                 |                    |                             |
| × Rem                                          | ove All                                           |                                                         |                                |                 |                    | Order Total: <b>\$32.57</b> |

#### Removing Labels from Label Cart

a) If you would like to remove a label from your Label Cart, select the checkbox of the label and then select **Remove.** To remove all labels at once, select **X Remove All**.

| ~                   | Ship Date      | Recipient                                               | Service and Package      | Package Details | Package Services            | Pri  |
|---------------------|----------------|---------------------------------------------------------|--------------------------|-----------------|-----------------------------|------|
| ~                   | 03/03/2025     | Test Test                                               | Priority Mail® Flat Rate |                 | Flat Rate Envelope          | \$8  |
| 1 of 2              |                | 300 SUPERMAN ST<br>CHARLOTTE, NC 28262-2550             | CNS Tracking Test        |                 | Insurance<br>USPS Tracking® | F    |
| Edit                |                |                                                         |                          |                 | Total Label Cost            | Si   |
| ~                   | 03/03/2025     | Customer pick up at:                                    | Priority Mail® Custom    | 240 oz          | Custom Packaging            | \$24 |
| 2 of 2              |                | Clark Kent                                              | Packaging                |                 | Insurance                   | F    |
| Edit                |                | 300 SUPERMAN WAREHOUSE                                  |                          |                 | USPS Tracking®              | F    |
|                     |                | CHARLOTTE, NC 28262-255                                 |                          |                 | Total Label Cost            | \$24 |
|                     |                | Ship to:<br>USPS SMART LOCKER<br>RALEIGH, NC 27615-0100 |                          |                 |                             |      |
| S <sup>®</sup> Ship | ping Supplies  |                                                         |                          |                 |                             |      |
| labels, ta          | ape, boxes and | shipping supplies to the label or                       | der.                     |                 |                             |      |
| Add Shi             | pping Supplies | 5                                                       |                          |                 |                             |      |
|                     |                |                                                         |                          |                 |                             |      |
|                     |                |                                                         |                          |                 |                             |      |

## Adding Free USPS® Shipping Supplies to your Order

a) To add free supplies, click **+Add Shipping Supplies** option located under USPS® Shipping Supplies.

| USPS® Shipping Supplies<br>Add labels, tape, boxes and shipping supplies to the label order.<br>+ Add Shipping Supplies | Feedback                    |
|----------------------------------------------------------------------------------------------------|-----------------------------|
| X Remove All                                                                                                    | Order Total: <b>\$20.69</b> |
| New Label                                                                                                    |                             |
|                                                                                                    | Pay Now                     |

- b) Select the **type** and **quantity** of shipping supplies that you would like to add to your order (*Note, each shipping supply product will display the different pack sizes and the minimum / maximum quantity available that it comes with*).
- c) To add a product to your order select Add to Cart.

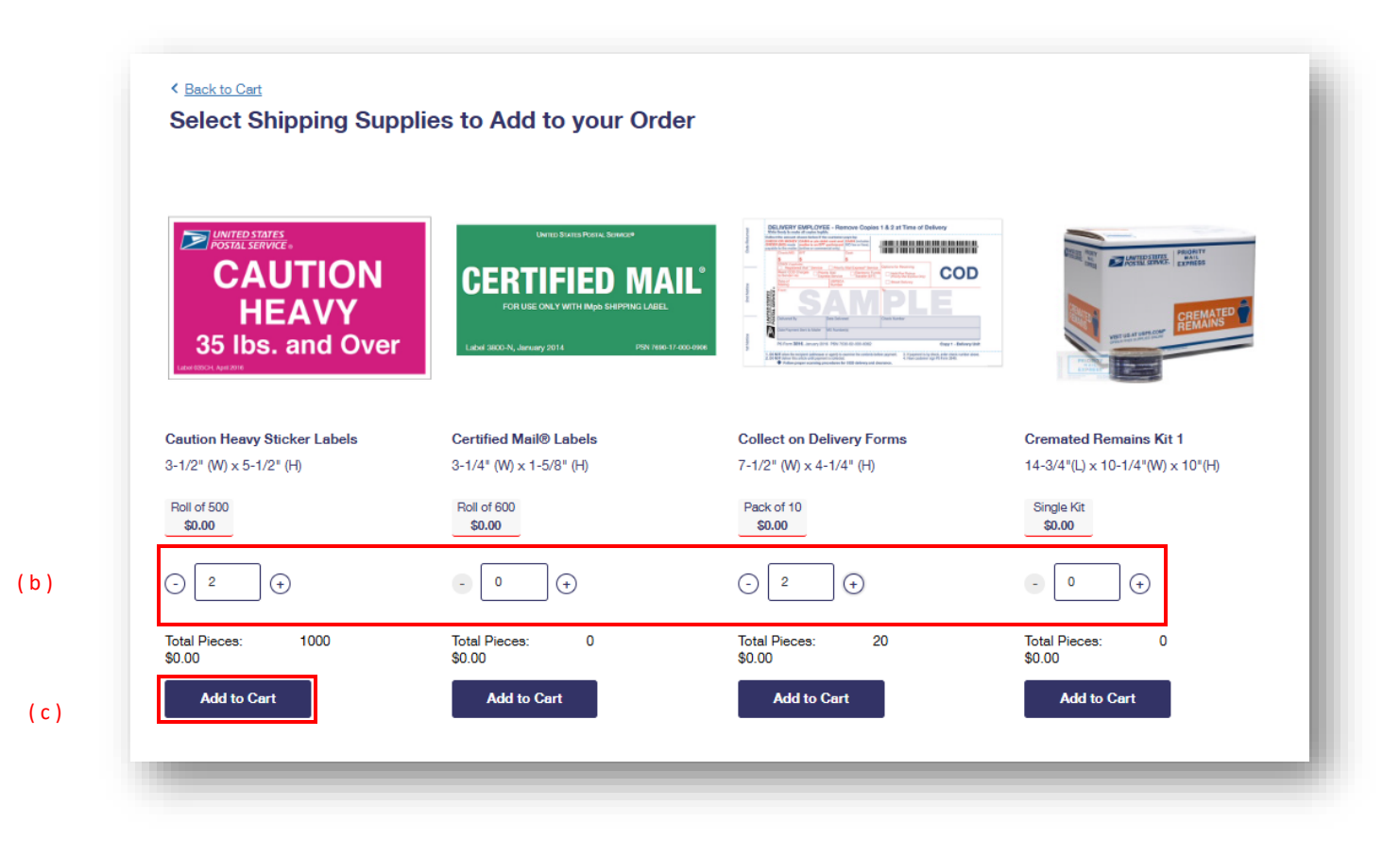

- d) Once a product is added to the cart, you will see this pop up model. If you would like to add more shipping supplies to your order, select **Continue Shopping**.
- e) If you would like to proceed to your label cart, select View Cart.

|                         | Caution Heavy Sticker Label          |
|-------------------------|--------------------------------------|
| POSTAL SERVICE .        | Roll of 500                          |
| CAUTION                 | Was successfully added to your cart. |
| HEAVY                   | Quantity: 2                          |
| 35 lbs. and Over        | Total Pieces: 1000                   |
| Label 035CH, April 2016 | Total Price: \$0.00                  |
| Continue Shopping       | View Cart                            |
| ( ) )                   |                                      |

f) Once you have returned to the label cart, **details** about the free shipping supplies that you selected will be displayed.

| Product                                                                          | Quantity  | <b>Total Pieces</b> | Total Price | Confirm Shipping Details for Supplies                                              |                            |
|----------------------------------------------------------------------------------|-----------|---------------------|-------------|------------------------------------------------------------------------------------|----------------------------|
| Caution Heavy Sticker Labels<br>Roll of 500<br>5-1/2" (M) x 5-1/2" (H)<br>Remove | ○ 2       | 1000                | Free        | Delivery Address Edit<br>CLARK KENT<br>SUPERMAN WAREHOUSE                          |                            |
| Collect on Delivery Forms<br>Pack of 10<br>7-1/2" (W) x 4-1/4" (H)               | (-) 2 (+) | 20                  | Free        | WASHINGTON, DC 20005-3509                                                          |                            |
|                                                                                  |           |                     |             | O USPS Ground Advantage™ Service                                                   | Free                       |
|                                                                                  |           |                     |             | Arrives in 5-7 business days O Priority Mail@ Service Arrives in 2-3 business days | \$28.22                    |
|                                                                                  |           |                     |             | Shipping Supplies Summary                                                          |                            |
|                                                                                  |           |                     |             | Subtotal                                                                           | Free                       |
|                                                                                  |           |                     |             | Shipping - USPS Ground Advantage                                                   | Free                       |
|                                                                                  |           |                     |             | Shipping Supplies Total                                                            | Free                       |
| Shop for More Supplies                                                           |           |                     |             |                                                                                    |                            |
| X Descure All                                                                    |           |                     |             | 0                                                                                  | rdər Total: <b>\$39 57</b> |

### Editing the Delivery Address for your USPS® Shipping Supplies

You are now able to update the delivery address for your free shipping supplies.

a) To update the Shipping Supplies delivery address, select **Edit** under the **Confirm Shipping Details for Supplies** section.

| Flouder                                                                          | Quantity | Total Pieces | Total Price | Confirm Shipping Details for Supplies                                            |         |
|----------------------------------------------------------------------------------|----------|--------------|-------------|----------------------------------------------------------------------------------|---------|
| Caution Heavy Sticker Labels<br>Roll of 500<br>3-1/2" (M) x 5-1/2" (H)<br>Remove | - 2 (+   | 1000         | Free        | Delivery Address Edit<br>CLARK KENT<br>SUPERMAN WAREHOUSE                        |         |
| <b>Collect on Delivery Forms</b><br><b>Pack of 10</b><br>7-1/2" (W) x 4-1/4" (H) | - 2 (+   | 20           | Free        | WASHINGTON, DC 20005-3509                                                        |         |
| Remove                                                                           |          |              |             | Select a Shipping Method                                                         | Free    |
|                                                                                  |          |              |             | Arrives in 6-7 business days  Priority Mail@Service Arrives in 2-3 business days | \$28.22 |
|                                                                                  |          |              |             |                                                                                  |         |
|                                                                                  |          |              |             | Shipping Supplies Summary                                                        |         |
|                                                                                  |          |              |             | Subtotal                                                                         | Free    |
|                                                                                  |          |              |             | Shipping - USPS Ground Advantage                                                 | Free    |
|                                                                                  |          |              |             | Shipping Supplies Total                                                          | Free    |
| Shop for More Supplies                                                           |          |              |             |                                                                                  |         |
|                                                                                  |          |              |             |                                                                                  |         |

- b) Update the Shipping Supplies address manually or select one from your address book by selecting **Use Address Book.**
- c) Once finished, select **Save.**

|                 |              | ina into your omponi | g supplies delivered |  |
|-----------------|--------------|----------------------|----------------------|--|
| Use Address Boo | k            |                      |                      |  |
| *First Name     | MIL          | "Last N              | ame                  |  |
|                 |              |                      |                      |  |
| Company         |              |                      |                      |  |
|                 |              |                      |                      |  |
| Street Address  |              |                      | Act (Suite           |  |
| Street Address  |              |                      | Apt/Suite            |  |
|                 |              |                      |                      |  |
| City            | "State       |                      | "ZIP Code™           |  |
|                 | DC - Distric | t of Columbia 🗸 🗸    |                      |  |
|                 |              |                      |                      |  |

#### Create a New Label from Label Cart

a) To create a new label from your Label Cart – refer to bottom of the Label Cart page, select the **New Label dropdown,** and select a label creation method.

| ISPS <sup>®</sup> Shipping Supplies<br>dd labels, tape, boxes and sh<br>+ Add Shipping Supplies | ipping supplies to the label order. |
|-------------------------------------------------------------------------------------------------|-------------------------------------|
| X Remove All                                                                                    | Order Total: <b>\$20.69</b>         |
| New Label                                                                                       |                                     |
| New Batch File Upload                                                                           | Pay Now                             |
|                                                                                                 |                                     |

## How to Pay for Label(s) – 7 Payment Methods

#### Paying with Credit / Debit Card

a) If everything is correct, you may proceed to payment by clicking **Pay Now** at the bottom of the Label Cart page and you will be redirected to the payment page.

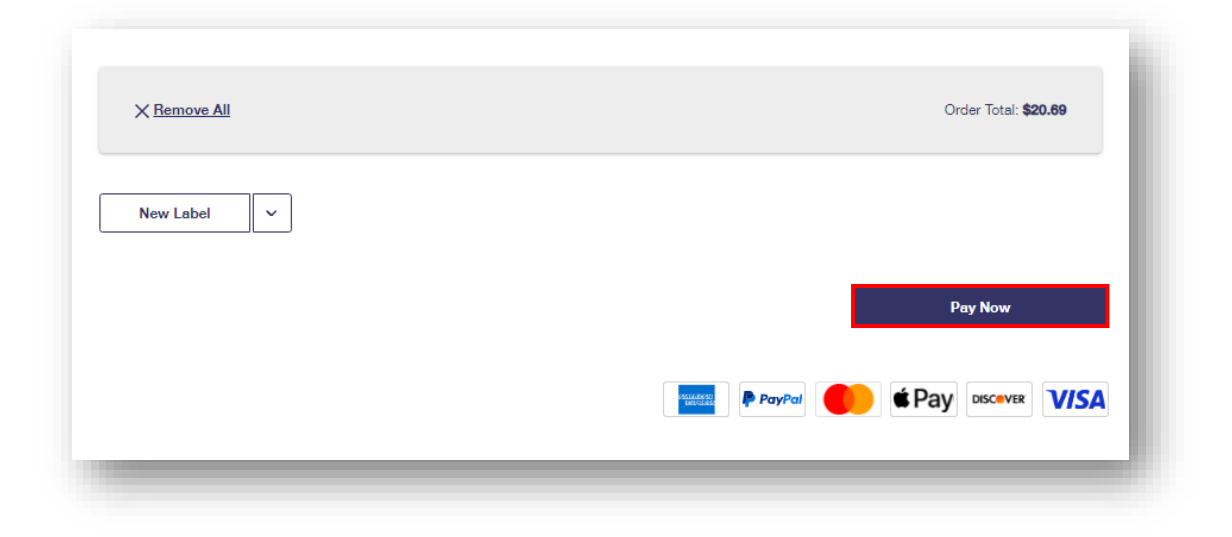

- b) Once on the payment page, **accept the Terms and Conditions** statement by checking off the box.
- c) Select Credit & Debit Card as the payment option.

| Billing Information Please select your payment method | l.                                       | Ore              | der Summary |      |
|-------------------------------------------------------|------------------------------------------|------------------|-------------|------|
| ✓ "I hereby authorize the U.S. Postal Se              | ervice to charge \$4.31. I have read, un | Cliderstand, and | ck-N-Ship®  |      |
| agree to the <u>lerms and Conditions.</u>             |                                          | Ord              | er Total:   | \$4  |
| Credit & Debit Card                                   |                                          | Tota             | al:         | \$4. |
| Paypal                                                |                                          |                  |             |      |
| PayPal Checkout                                       | )                                        |                  |             |      |
| Click to Pay <sup>()</sup>                            |                                          |                  |             |      |
|                                                       |                                          |                  |             |      |

d) Once the payment method is selected, enter your **Credit or Debit Card Information**.

i. Note, to save your card to your account, select **Save this card to my account.** To make this card your preferred card, select **Make this my preferred card.** 

| Credit or Debit Card Inform              | ation                                          |
|------------------------------------------|------------------------------------------------|
| "Required Field                          |                                                |
| 'Cardholder's Name as it appears on card | Card Nickname (Business Card, Personal Card, e |
| Rocky Balboa                             | Card Nickname                                  |
| *Card Number                             | *CVC () *Expires on                            |
|                                          | MM/YY                                          |
|                                          |                                                |
|                                          |                                                |

e) Enter your **Billing Address** and once ready to pay, select **Print and Pay** to proceed.

| Billing Address                  |                                    |            |
|----------------------------------|------------------------------------|------------|
| The address on file with your ca | rd company must match your billing | address.   |
| Use USPS.com account ad          | dress                              |            |
|                                  |                                    |            |
| Address 1                        | Address 2                          | 1          |
| 300 SUPERMAN ST                  |                                    |            |
| City                             | "State                             | "ZIP Code™ |
| Charlotte                        | NC - North Carolina 🗸              | 33333      |
| Print and Pay                    |                                    |            |

f) Select Accept & Continue to continue and place your order.

| X<br>I certify that my mailing complies with all applicable laws and U.S. Postal Service® regulation and does not contain any<br>prohibited, improperly prepared, or undeclared hazardous materials, as per the requirement set forth in Publication 52,<br>Hazardous, Restricted, and Perishable Mail, the Domestic Mail Manual, and the International Mail Manual (all available<br>online at: <u>https://pe.usps.com/</u> ).                                                                    |
|----------------------------------------------------------------------------------------------------|
| The mailing of Mercury is PROHIBITED. Failure to comply with this, or any other, prohibition can result in civil penalties up to \$100,000, plus the costs of clean-up and/or damages for each violation. Additionally, some hazardous materials, including but not limited to firearms ammunition, fireworks, strike anywhere matches, and certain flammable liquids (e.g., pure acetone) are prohibited in the mail. As the mailer, you are responsible to know the mailability of your product. |
| Lithium metal and lithium ion batteries being shipped independently are prohibited from air eligible shipping service (e.g,<br>Priority Mail, Priority Mail Express, and First-Class Package service). Electronic products packed with or containing<br>lithium batteries, such as cell phones, laptop, and e-cigarettes are subject to additional restrictions in both domestic and<br>international mail.                                                                                        |
| Any mailing containing cigarettes or smokeless tobacco must be presented to a Postal Service <sup>™</sup> employee at a Retail Post Office <sup>™</sup> location for proper acceptance.                                                                                                    |
| Accept & Continue                                                                                                    |
| You must accept to continue and place your order.                                                                                                    |
|                                                                                                    |

#### Paying with PayPal

a) If everything is correct, you may proceed to payment by clicking **Pay Now** at the bottom of the Label Cart page and you will be redirected to the payment page.

| X Remove All | Order Total: <b>\$20.69</b> |
|--------------|-----------------------------|
| New Label    |                             |
|              | Pay Now                     |
|              |                             |

- b) Once on the payment page, **accept the Terms and Conditions** statement by checking off the box.
- c) Select **PayPal** as the payment option.

| Cust / Ship Info                                                                     | Billing                                 | Review        | Confirma      | ation |
|--------------------------------------------------------------------------------------|-----------------------------------------|---------------|---------------|-------|
| Billing Information<br>Please select your payment method.                            |                                         |               | Order Summary |       |
| I hereby authorize the U.S. Postal Ser<br>agree to the <u>Terms and Conditions</u> . | rvice to charge \$4.31. I have read, un | derstand, and | Click-N-Ship® |       |
| Credit & Debit Card                                                                  |                                         |               | Order Total:  | \$4.3 |
|                                                                                      | )                                       |               | Iotai:        | 54.3  |
| Paypal                                                                               |                                         |               |               |       |
| PayPal Checkout                                                                      | )                                       |               |               |       |
| Click to Pay <sup>()</sup>                                                           |                                         |               |               |       |
|                                                                                      | )                                       |               |               |       |

d) Select **Accept & Continue** to proceed with paying for your order.

| I certify that my mailing co<br>prohibited, improperly pre<br>Hazardous, Restricted, an<br>online at: <u>https://pe.usps.</u> | Complies with all applicable laws and U.S. Postal Service® regulation and does not contain any spared, or undeclared hazardous materials, as per the requirement set forth in Publication 52, id Perishable Mail, the Domestic Mail Manual, and the International Mail Manual (all available com/).                                                                                                |
|----------------------------------------------------------------------------------------------------|----------------------------------------------------------------------------------------------------|
| The mailing of Mercury is<br>up to \$100,000, plus the c<br>including but not limited to<br>pure acetone) are prohibit        | PROHIBITED. Failure to comply with this, or any other, prohibition can result in civil penalties<br>costs of clean-up and/or damages for each violation. Additionally, some hazardous materials,<br>o firearms ammunition, fireworks, strike anywhere matches, and certain flammable liquids (e.g.,<br>ed in the mail. As the mailer, you are responsible to know the mailability of your product. |
| Lithium metal and lithium<br>Priority Mail, Priority Mail<br>lithium batteries, such as<br>international mail.                | ion batteries being shipped independently are prohibited from air eligible shipping service (e.g,<br>Express, and First-Class Package service). Electronic products packed with or containing<br>cell phones, laptop, and e-cigarettes are subject to additional restrictions in both domestic and                                                                                                 |
| Any mailing containing cig<br>Post Office <sup>™</sup> location for p                                                         | garettes or smokeless tobacco must be presented to a Postal Service <sup>™</sup> employee at a Retail<br>proper acceptance.                                                                                                    |
|                                                                                                    | Accept & Continue                                                                                                    |
|                                                                                                    | You must accept to continue and place your order.                                                                                                    |
|                                                                                                    |                                                                                                    |

e) To proceed with paying with PayPal, **login** or **create a new account**.

|        | <b>P</b>                                 |
|--------|------------------------------------------|
|        | Pay with PayPal                          |
|        | Enter your email address to get started. |
| Ema    | il or mobile number                      |
| Forgot | email?                                   |
|        | Next                                     |
|        | or                                       |
|        | Create an Account                        |
|        |                                          |
|        | Cancel and return to U.S. Postal Service |
|        | 📕 🤍 English   Français   Español   中文    |

f) Once logged in, enter your **Debit / Credit Card and Billing Information,** and select **Save**.

| VISA CONT                                                                                                    |    |
|----------------------------------------------------------------------------------------------------|----|
|                                                                                                    |    |
| Card number 0000 0000 0000                                                                                    | 0  |
| You can pay with MasterCard, Discover, Visa, American Express and Diners. Other cards will be supported soon. | _  |
| Expiration date CVV                                                                                           |    |
| Expiration date is required     Security code is required                                                     | ed |
| First name Last name                                                                                          |    |
| First name is required Last name is required                                                                  |    |
| Billing address                                                                                               |    |
| Colort - Hiller - address                                                                                     |    |

g) Select Complete Purchase to proceed with paying for your order.

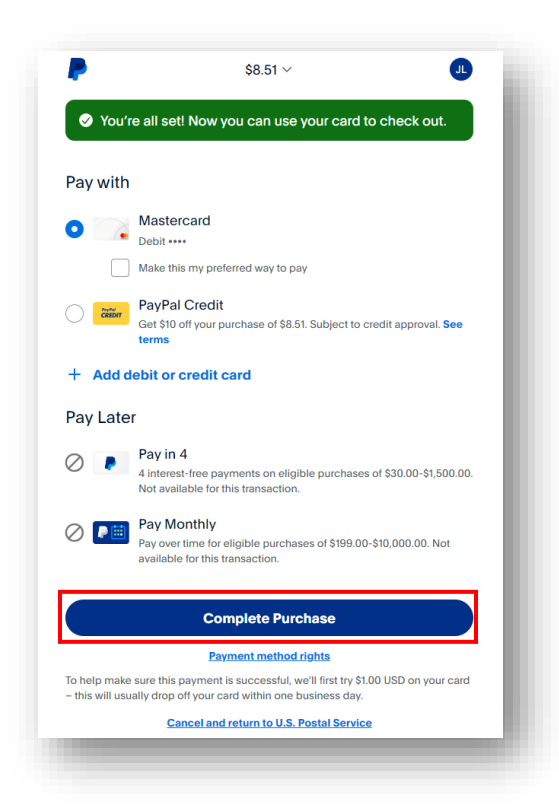

#### Paying with Click to Pay (Quick Pay)

Click to Pay makes online shopping easier by storing your credit cards in a secure, single account for use across all your devices and any website that offers this payment method.

a) If everything is correct, you may proceed to payment by clicking **Pay Now** at the bottom of the Label Cart page and you will be redirected to the payment page.

| Order Total: <b>\$20.69</b> |
|-----------------------------|
|                             |
| Pay Now                     |
|                             |
|                             |

- b) Once on the payment page, **accept the Terms and Conditions** statement by checking off the box.
- c) Select **Click to Pay** as your payment option.

| Cust / Ship Info                                                           | Billing                                     | Review         | Confirmation |                    |
|----------------------------------------------------------------------------|---------------------------------------------|----------------|--------------|--------------------|
| Billing Information<br>Please select your payment method                   | J.                                          | Ord            | er Summary   |                    |
| I hereby authorize the U.S. Postal S<br>agree to the Terms and Conditions. | ervice to charge \$4.31. I have read, under | Stand, and     | k-N-Ship®    |                    |
| Credit & Debit Card                                                        |                                             | Order<br>Total | · Total:     | \$4.3 <sup>-</sup> |
|                                                                            | )                                           |                |              |                    |
| Paypal                                                                     |                                             |                |              |                    |
| PayPal Checkout                                                            | )                                           |                |              |                    |
|                                                                            |                                             |                |              |                    |
| Click to Pay @                                                             |                                             |                |              |                    |

d) If you're a new user, enter your Credit / Debit Card information and select Continue.

| 🔊 visa 🌒 🔣                                                                                   | DISC                     | VER                                                                           | ×                |
|----------------------------------------------------------------------------------------------|--------------------------|-------------------------------------------------------------------------------|------------------|
| Easy an<br>C<br>Pay with conf                                                                | d si<br>hec<br>îiden     | mart online<br>kout<br>te with Click to Pay                                   |                  |
| NEW                                                                                          |                          | RETURNING                                                                     |                  |
| Card Number                                                                                  |                          |                                                                               |                  |
| Expires                                                                                      | Sec                      | urity Code                                                                    | 0                |
| Your information will be s<br>networks, service provide<br><u>Privacy Notice</u> to give you | hared<br>rs and<br>the a | with participating payn<br>I as otherwise described<br>ppropriate experience. | nent<br>1 in our |
|                                                                                              |                          |                                                                               |                  |

e) If you are a returning user, enter your **email address** and select **Continue.** 

| Easy and sn<br>check<br>Pay with confidence | nart online<br>Kout<br>e with Click to Pay |
|---------------------------------------------|--------------------------------------------|
| NEW                                         | RETURNING                                  |
| Email Address                               |                                            |
| By continuing, you agree to Visa'           | s <u>Privacy Notice</u> .                  |
| CONT                                        | NUF                                        |

f) Ensure that the saved card is correct and select **Continue** to proceed with paying for your order.

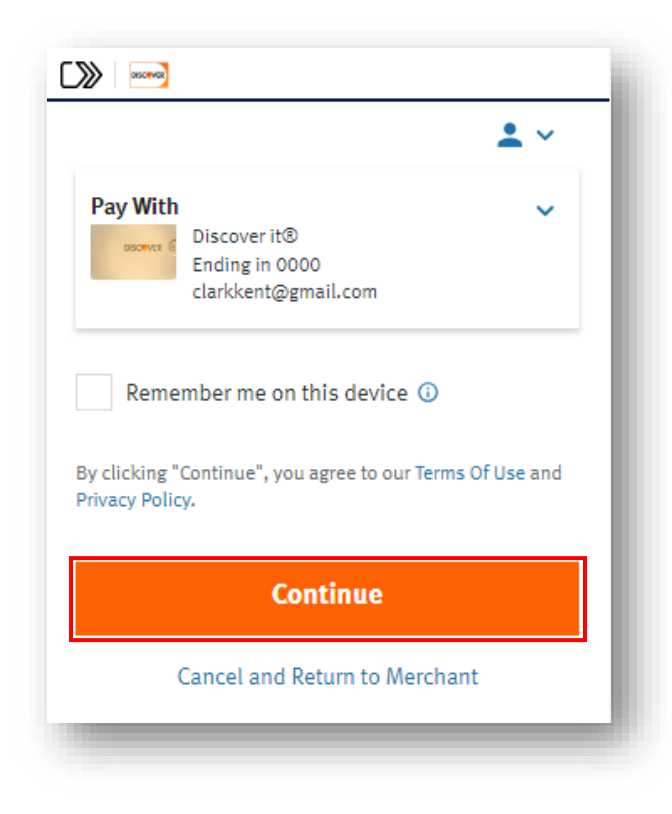

#### Paying with Apple Pay (IOS users)

a) If everything is correct, you may proceed to payment by clicking **Pay Now** at the bottom of the Label Cart page and you will be redirected to the payment page.

| 2.           | Q                               |
|--------------|---------------------------------|
| p®           | Ţ                               |
|              | ~                               |
|              |                                 |
| <del>9</del> | Feedback                        |
| Pay Now      |                                 |
| Pay DSCOVER  | VISA                            |
| Ren          | nove                            |
|              | p®<br>Pay Now<br>Pay Now<br>Ren |

- b) Once on the payment page, **accept the Terms and Conditions** statement by checking off the box.
- c) Select Apple Pay as your payment option

|     | Click-N-Ship                                                                                                    |
|-----|----------------------------------------------------------------------------------------------------|
|     | 2. Billing                                                                                                    |
|     | Billing Information<br>Please select your payment method.                                                                                         |
| (b) | *I hereby authorize the U.S. Postal Service to charge \$9.30.<br>I have read, understand, and agree to the <u>Terms and</u><br><u>Conditions.</u> |
|     | Credit & Debit Card                                                                                                    |
|     |                                                                                                    |
|     | Paypal                                                                                                    |
|     | PayPal Checkout                                                                                                    |
|     | Click to Pay ①                                                                                                    |
|     |                                                                                                    |
| (c) | Apple Pay                                                                                                    |
| ()  | <b>é</b> Pay                                                                                                    |
|     |                                                                                                    |

d) Select an **Apple Payment Method (Apple Cash / Debit / Credit Card)** and proceed with paying for your order.

| Pay In Full                               | Pay Later |   |
|-------------------------------------------|-----------|---|
| Apple Cash<br>\$0.00 Insufficient Balance |           | > |
| SPS                                       |           | > |

#### Paying with an Enterprise Payment System (EPS) Account

- a) If you already have an EPS Account, select **Pay with an EPS Account.** 
  - *i.* Note, this option will only be displayed once an EPS Account has been created.

| × Remove All | Order Total: \$4.31  |
|--------------|----------------------|
| New Label    | Pay Now              |
|              | Pay with EPS Account |

b) If you would like to create an **Enterprise Payment System (EPS) Account** to pay and or manage services online through a single account, select **Create an EPS Account**.

| Want to create an Enterprise Payme<br>pay and manage services online throu     | nt Account (EPA) to<br>ugh a single                 |  |  |
|--------------------------------------------------------------------------------|-----------------------------------------------------|--|--|
| benefits of the Enterprise Payment Sy<br>you create an EPA, activation may tai | v <u>stem (EPS)</u> . Once<br>ke up to 24-36 hours. |  |  |
| Create an EPS Account                                                          |                                                     |  |  |
| Greate an EPS Account                                                          |                                                     |  |  |

c) Agree to the **Terms and Conditions** for creating an Enterprise Payment System (EPS) account by selecting the **checkbox** and selecting **Submit**.

| cess to create a new Enterprise Payment account is simple. We'll a<br>nt method(s), and add your products and services.                                                                                                    | sk you to verify a few details, setup                                                                                                    |
|----------------------------------------------------------------------------------------------------|----------------------------------------------------------------------------------------------------|
| eview and accept the Terms and Conditions for Enterprise Payment Syst                                                                                                    | tem                                                                                                    |
| Terms and Conditions                                                                                                    | Print Terms and Conditions                                                                                                    |
| ENTERPRISE PAYMENT SYSTEM<br>By checking the "AGREE" box, you acknowledge that you have r                                                                                                    | read, understand and agree to the terms and conditions set forth                                                                                                    |
| for the Enterprise Payment System (EPS) as described below.<br>This Terms and Conditions of Use Agreement (this "Agreement")<br>"Mailer") and the United States Postal Service, an Independent E<br>Government ("USPS" or "Postal Service"). The Agreement sets fr<br>Payment System. User acknowledges and agrees that he, she or<br>responsible for and shall abide by these Terms and Conditions of<br>United States Postal Service.                                            | is a legal agreement between you ("You" or "Your" or "User" or<br>Establishment of the Executive Branch of the United States Federal<br>forth the terms and conditions for Your use of the USPS Enterprise<br>r the entity User has accepted the Agreement on behalf of is solely<br>f Use as well as all policies, procedures and regulations of the                                                                                                    |
| To the extent that the terms and conditions are not consistent wi<br>regulations or rulings of the USPS applicable to its mail, products<br>service agreement participant has with the USPS, the DMM and                                                                                                    | ith any provisions of the Domestic Mail Manual (DMM) or any other<br>s or services presented pursuant to this Agreement or any other<br>those regulations and rulings will prevail.                                                                                                    |
| The Postal Service reserves the right to change the terms, condit<br>System is offered. If You do not agree to, or cannot comply with,<br>Enterprise Payment System. You will be deemed to have accepte<br>User agrees to review these Terms of Use from time to time to er<br>Use can be accessed at any time by clicking here:https://postalp<br>her use of the service is subject to any such changes and that M<br>terms whether such terms have been modified or whether User | tions, and notices under which the USPS Enterprise Payment<br>, the Agreement as amended, You must stop using the USPS<br>ed the Agreement as amended if You continue to use the system.<br>nsure compliance with these terms and conditions. The Terms of<br>oro.usps.com/eps/terms. User acknowledges and agrees that his or<br>laiter"s use of the service constitutes acceptance of such changed<br>has received actual notice of any changes to these Terms. |
| To use an Enterprise Payment Account (EPA), an account under<br>desires and enables its users to access EPS agree as follows:                                                                                                    | EPS, You or a designated representative(s) of Your company who                                                                                                    |
| 1. Enrollment and Linking of Products and Services                                                                                                    |                                                                                                    |
| The Business Location or Customer Registration ID (CRID) numb<br>Gateway (BCG) will be linked to Your EPA. The information captu<br>Name, Company Name, Location (address), Email Address and T<br>visit http://about.usps.com/who-we-are/privacy-policy/welcome.                                                                                                    | ber under which You were provided by the Business Customer<br>ured from said Business Location includes Your First and Last<br>Telephone Number. For information regarding USPS Privacy Policy,<br>.htm.                                                                                                    |
| I have read and agree to the terms and conditions for creating an E                                                                                                    | interprise Payment System account.                                                                                                    |
| ٦                                                                                                    |                                                                                                    |

d) Verify that your EPS Account Details / Information is correct and select **Next** to proceed to the next section.

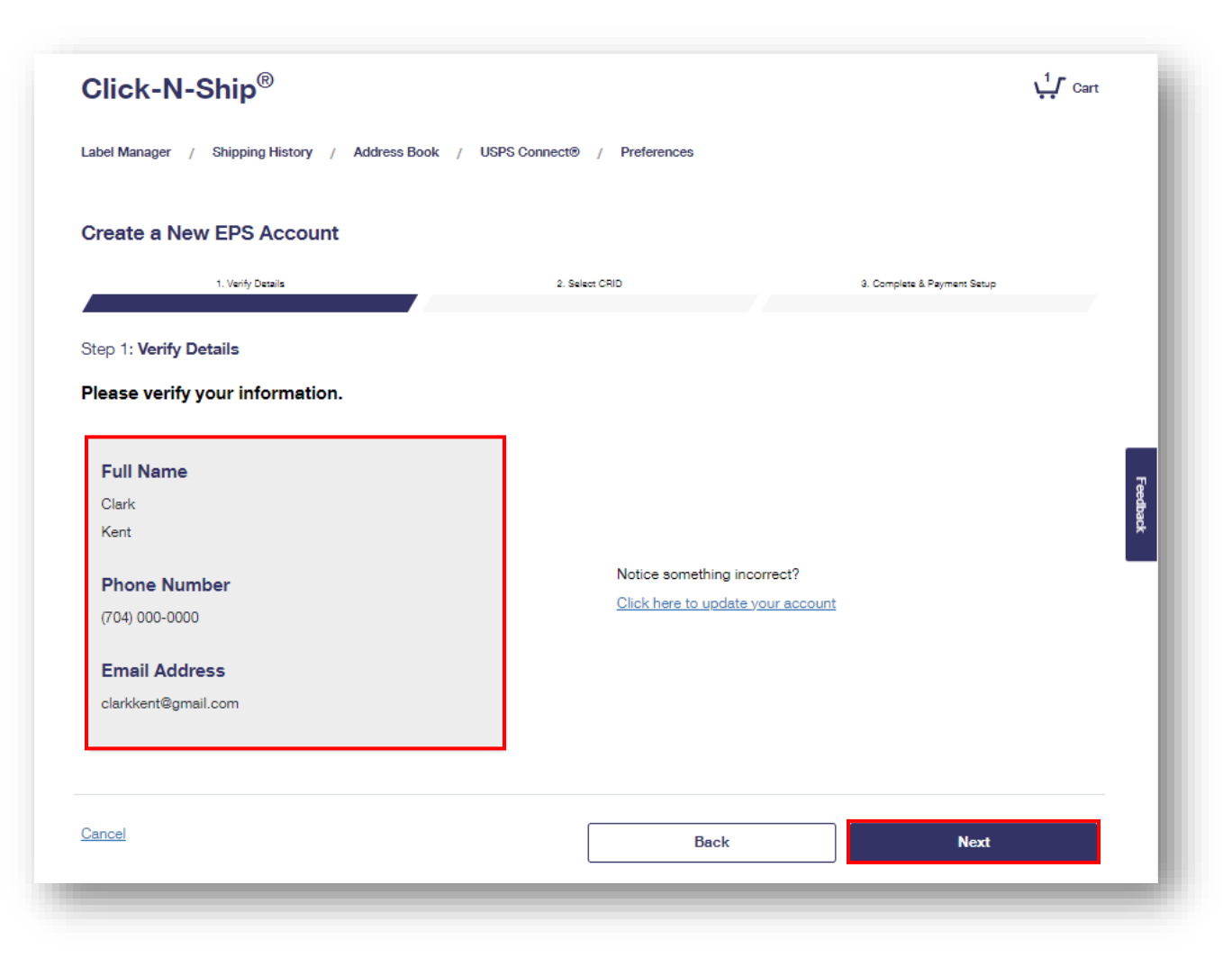

- e) Select the **Business Location** to associate with the EPS account and select **Next** to proceed to the next section.
  - i. Note, the Business Location that you select will determine what users are eligible for access to the account. You will be able to determine individual access and roles in the next step.

| Click-N-S                                  | Ship <sup>®</sup>                                                                                  |                                                        |                             | Lart Cart |
|--------------------------------------------|----------------------------------------------------------------------------------------------------|--------------------------------------------------------|-----------------------------|-----------|
| Label Manager /                            | Shipping History / Address Boo                                                                     | ok / USPS Connect® / Direct Connect / F                | Preferences                 |           |
| Create a New                               | / EPS Account                                                                                      |                                                        |                             |           |
|                                            | 1. Verify Details                                                                                  | 2. Select CRID                                         | 3. Complete & Payment Setup |           |
| Step 2: Select Cl                          | RID                                                                                                |                                                        |                             |           |
| Please select a l                          | Business Location to associa                                                                       | ate with this EPS account.                             |                             |           |
| The Business Locat<br>individual access ar | tion you select will determine what<br>nd roles in the next step.                                  | t users are eligible for access to the account. You wi | ill be able to determine    |           |
| *Only <b>one</b> Business                  | s Location can be selected.                                                                        |                                                        |                             |           |
|                                            | Showing 1-2 out of 2 accounts                                                                      |                                                        |                             |           |
|                                            | 94827777<br>Principal Account Conta<br>300 SUPERMAN ST, KAI<br>94821234<br>Principal Account Conta | кст:<br>LAMAZOO, MI 00000-0000<br>кст:                 |                             |           |
| Cancel                                     | 320 SPIDERMAN ST, DA                                                                               | Back                                                   | Navt                        |           |

- f) To manage user roles, transfers, withdrawals, or products and services, select the **Here** hyperlink.
- g) To proceed with setting up a payment method via a **Trust Account**, select **Deposit Instructions.** 
  - i. Note, a Trust account has already been set up for you and only needs a deposit to be activated.
- h) To Proceed with setting up a payment method via ACH Debit, select Create an Account.
  - i. Note, you can also add an ACH Debit as a payment method. One is required for setup, and you can easily add another one later.
- i) To set up your payment methods later, select **Set up later and go back to Label Manager.**

| abel Mana                              | ager / Shipping History / Address Book /                                                                                                    | USPS Connect  / Direct Connect / Prefere                                                                                                    | ences                            |  |
|----------------------------------------|----------------------------------------------------------------------------------------------------|----------------------------------------------------------------------------------------------------|----------------------------------|--|
|                                        |                                                                                                    |                                                                                                    |                                  |  |
| Create                                 | a New EPS Account                                                                                                    |                                                                                                    |                                  |  |
|                                        | 1. Verify Details                                                                                                    | 2. Select CRID                                                                                                    | 3. Complete & Payment Setup      |  |
| Congratu                               | lations! Your EPS account is created!                                                                                                    |                                                                                                    |                                  |  |
| _                                      |                                                                                                    |                                                                                                    |                                  |  |
| Your E                                 | EPS Number is: 1000013577                                                                                                    |                                                                                                    |                                  |  |
| /ou can m                              | nanage user roles, transfers, withdrawals, and produ                                                                                                    | icts and services <u>here</u>                                                                                                    |                                  |  |
|                                        |                                                                                                    |                                                                                                    |                                  |  |
|                                        |                                                                                                    |                                                                                                    |                                  |  |
| Next Steps                             |                                                                                                    |                                                                                                    |                                  |  |
| Next Steps                             |                                                                                                    | adv been set up for you and only needs a denosit                                                                                                    | to be activated. You             |  |
| Next Steps<br>The next s<br>can also a | ,<br>step is to set up a payment method. A trust has alrea<br>dd ACH Debit as a payment method. One is require                                                                                            | ady been set up for you and only needs a deposit<br>of for setup, and you can easily add another one l                                                                                                    | t to be activated. You<br>later. |  |
| Next Steps<br>The next s<br>can also a | itep is to set up a payment method. A trust has alrea<br>dd ACH Debit as a payment method. One is require                                                                                                 | ady been set up for you and only needs a deposit<br>d for setup, and you can easily add another one l                                                                                                    | t to be activated. You<br>later. |  |
| Next Steps<br>The next s<br>can also a | step is to set up a payment method. A trust has alrea<br>dd ACH Debit as a payment method. One is require                                                                                                 | ady been set up for you and only needs a deposit<br>d for setup, and you can easily add another one l                                                                                                    | t to be activated. You<br>later. |  |
| Next Steps<br>The next s<br>can also a | step is to set up a payment method. A trust has alrea<br>dd ACH Debit as a payment method. One is require                                                                                                 | ady been set up for you and only needs a deposit<br>d for setup, and you can easily add another one i                                                                                                    | t to be activated. You<br>later. |  |
| Next Steps<br>The next s<br>can also a | itep is to set up a payment method. A trust has alreadd ACH Debit as a payment method. One is require                                                                                                    | ady been set up for you and only needs a deposit<br>d for setup, and you can easily add another one t                                                                                                    | t to be activated. You<br>later. |  |
| Next Steps<br>The next s<br>can also a | itep is to set up a payment method. A trust has alrea<br>dd ACH Debit as a payment method. One is require                                                                                                 | ady been set up for you and only needs a deposit<br>d for setup, and you can easily add another one l                                                                                                    | t to be activated. You<br>later. |  |
| Next Steps                             | tep is to set up a payment method. A trust has alreadd ACH Debit as a payment method. One is require                                                                                                    | ady been set up for you and only needs a deposit<br>of for setup, and you can easily add another one i                                                                                                    | t to be activated. You<br>later. |  |
| Next Steps<br>The next s<br>can also a | tep is to set up a payment method. A trust has alreadd ACH Debit as a payment method. One is require                                                                                                    | ady been set up for you and only needs a deposit<br>of for setup, and you can easily add another one l                                                                                                    | t to be activated. You<br>later. |  |
| Next Steps<br>The next s<br>Can also a | tep is to set up a payment method. A trust has alreadd ACH Debit as a payment method. One is require                                                                                                    | ady been set up for you and only needs a deposit<br>of for setup, and you can easily add another one in                                                                                                    | t to be activated. You<br>later. |  |
| Next Steps                             | itep is to set up a payment method. A trust has alreadd ACH Debit as a payment method. One is require<br><b>Trust Account</b><br>Deposit funds to USPS bank for all<br>charges                            | ady been set up for you and only needs a deposit<br>of for setup, and you can easily add another one in                                                                                                    | t to be activated. You<br>later. |  |
| Next Steps<br>The next s<br>can also a | itep is to set up a payment method. A trust has alrea<br>dd ACH Debit as a payment method. One is require<br><b>Trust Account</b><br>Deposit funds to USPS bank for all<br>charges                        | ady been set up for you and only needs a deposit<br>id for setup, and you can easily add another one for<br>the setup of the setup of the setup of the setup of the setup<br>ACH Debit<br>Designate a debit-enabled bank<br>account for all charges. | t to be activated. You<br>later. |  |
| Next Steps<br>The next s<br>can also a | itep is to set up a payment method. A trust has alrea<br>dd ACH Debit as a payment method. One is require<br><b>Trust Account</b><br>Deposit funds to USPS bank for all<br>charges                        | ady been set up for you and only needs a deposit<br>d for setup, and you can easily add another one in                                                                                                    | t to be activated. You<br>later. |  |
| Next Steps<br>The next s<br>can also a | tep is to set up a payment method. A trust has alreaded ACH Debit as a payment method. One is require<br>Trust Account<br>Deposit funds to USPS bank for all<br>charges<br>Deposit Instructions           | ady been set up for you and only needs a deposit<br>of for setup, and you can easily add another one for<br><b>ACH Debit</b><br>Designate a debit-enabled bank<br>account for all charges.<br><b>Create an Account</b><br>( <i>h</i> )               | t to be activated. You<br>later. |  |
| Next Steps<br>The next s<br>can also a | tep is to set up a payment method. A trust has alreadd ACH Debit as a payment method. One is require<br><b>Trust Account</b><br>Deposit funds to USPS bank for all charges<br>Deposit Instructions<br>(g) | ady been set up for you and only needs a deposit<br>of for setup, and you can easily add another one for<br><b>ACH Debit</b><br>Designate a debit-enabled bank<br>account for all charges.<br>( <i>h</i> )                                           | t to be activated. You<br>later. |  |

(*f*)

j) Once your EPS Account and Payment Method has been created select **Pay with an EPS Account** to proceed with paying for your order.

| × Remove All | Order Total: \$4.31  |
|--------------|----------------------|
| New Label    | Pay Now              |
|              | Pay with EPS Account |

k) Select a **Billing Account** to pay for your label(s) by clicking on the dropdown and choosing an account.

| Click-N-Ship <sup>®</sup>                                                    | Switch Payer Account<br>Shipping with account: My Account | ↓1 Cart |
|------------------------------------------------------------------------------|-----------------------------------------------------------|---------|
| Label Manager / Shipping History / Address Book / USPS Connect® / Direct Con | nnect / Preferences                                       |         |
| Billing Information                                                          |                                                           |         |
| Select Account and Payment Method                                            | Checkout Summary                                          |         |
| Billing to:                                                                  | 1x Priority Mail Express® Legal Flat Rate<br>Envelope     | \$4.31  |
| Select from options below                                                    | 1x Insurance - Priority Mail Express                      | Free    |
| "Select EPS/ACH Trust Billing Account                                        | Total:                                                    | \$4.31  |
| Choose                                                                       |                                                           |         |
|                                                                              |                                                           |         |
| Back to Cast                                                                 | Pa                                                        | w New   |
|                                                                              | Pa                                                        | IY NOW  |
|                                                                              |                                                           |         |

- I) Select a **Payment Method** by clicking on the dropdown and choosing a payment method.
- m) Once the Billing Account and Payment Method have been selected, click on the **Pay Now** button to proceed with payment.

| Click-N-Ship <sup>®</sup>                                                        | Switch Payer Account<br>Shipping with account: My Account | ↓1 Cart |
|----------------------------------------------------------------------------------|-----------------------------------------------------------|---------|
| Label Manager / Shipping History / Address Book / USPS Connect® / Direct Connect | / Preferences                                             |         |
| Billing Information                                                              | Ober Kaut Summer                                          |         |
| Select Account and Payment Method                                                | Checkout Summary                                          |         |
| Billing to:                                                                      | 1x Priority Mail Express® Legal Flat Rate<br>Envelope     | \$4.31  |
| EPS Account Ending in 8955 (USPS)                                                | 1x Insurance – Priority Mail Express                      | Free    |
| TRUST Account                                                                    |                                                           |         |
| Balance: \$84,066.00                                                             | Total:                                                    | \$4.31  |
| *Select EPS/ACH Trust Billing Account                                            |                                                           |         |
| EPS Account Ending in 8955 (USPS)                                                |                                                           |         |
| *Select Account Payment Method                                                   |                                                           |         |
| TRUST Account v (1)                                                              |                                                           |         |
|                                                                                  | (                                                         | m )     |
| Back to Cart                                                                     | Pa                                                        | y Now   |
|                                                                                  |                                                           |         |

## Paying with 3<sup>rd</sup> Party Authorization (Business Accounts)

- a) If you created label(s) via the Enhanced Click-N-Ship<sup>®</sup> 3<sup>rd</sup> Party feature and would like to proceed with paying for the label(s) with the Payers EPS Account, select **Pay with EPS** to proceed to the Payment Confirmation page.
  - *i.* Note, as the Shipper you will not be able to see the Payer's rates and prices when creating label(s) for them.

| hip Date<br>3/31/2024<br>3/29/2024 | Recipient<br>Clark Kent<br>300 SUPERMAN ST<br>DALLAS, TX 77777-8888<br>Clark Kent<br>300 SUPERMAN ST<br>CHARLOTTE, NC 77777-<br>8888 | Service and Package Priority Mail Express® Legal Flat Rate Envelope Priority Mail® Flat Rate Envelope | Package Details       Value: \$100       Value: \$100             | Package Ser<br>Legal Flat Rate Enve<br>Insurance – Priority I<br>Hidden Postage<br>Flat Rate Envelope<br>Insurance | vices                                                                    | Price<br>\$*                                                                               |
|------------------------------------|----------------------------------------------------------------------------------------------------|----------------------------------------------------------------------------------------------------|-------------------------------------------------------------------|----------------------------------------------------------------------------------------------------|--------------------------------------------------------------------------|--------------------------------------------------------------------------------------------|
| 3/31/2024                          | Clark Kent<br>300 SUPERMAN ST<br>DALLAS, TX 7777-8888<br>Clark Kent<br>300 SUPERMAN ST<br>CHARLOTTE, NC 77777-<br>8888               | Priority Mail Express®<br>Legal Flat Rate Envelope<br>Priority Mail® Flat Rate<br>Envelope            | Value: \$100<br>Value: \$100                                      | Legal Flat Rate Enve<br>Insurance – Priority I<br>Hidden Postage<br>Flat Rate Envelope<br>Insurance                | ilope<br>Mail Express                                                    | \$*<br>\$*                                                                                 |
| 3/29/2024                          | Clark Kent<br>300 SUPERMAN ST<br>CHARLOTTE, NC 77777-<br>8888                                                                        | Priority Mail® Flat Rate<br>Envelope                                                                  | Value: \$100                                                      | Flat Rate Envelope<br>Insurance                                                                                    |                                                                          | \$*                                                                                        |
|                                    |                                                                                                    |                                                                                                    |                                                                   | USPS Tracking Elec                                                                                                 | tronic                                                                   |                                                                                            |
| e, boxes an                        | s<br>d shipping supplies to th<br>es                                                                                                 | e label order.                                                                                        |                                                                   |                                                                                                    |                                                                          | (i)                                                                                        |
| ve All                             |                                                                                                    |                                                                                                    |                                                                   | "Pric                                                                                                    | ces determined on pa                                                     | yment                                                                                      |
| el                                 | ~                                                                                                    |                                                                                                    |                                                                   |                                                                                                    | ( <i>a</i> )                                                             |                                                                                            |
|                                    | ng Suppli                                                                                                    | boxes and shipping supplies to th                                                                     | boxes and shipping supplies to the label order.  ng Supplies  All | boxes and shipping supplies to the label order.  ng Supplies  All                                                  | boxes and shipping supplies to the label order.  ng Supplies  All  Price | boxes and shipping supplies to the label order.  ng Supplies  All  Prices determined on pa |

- b) If you have any outstanding Postage Dues listed on your account, you will encounter the following error at the top of the Label Cart page. To proceed with paying off the outstanding Postage Dues, select **Pay Postage Dues** or **Pay Postage Dues with EPS**.
  - i. Note, you will not be able to proceed with shipping unless the Postage Does are paid in full. All Postage Dues must be paid with your own account, not the payers.

| Remove                          |                    |                                          |                                                      |                                   |                                            |        |
|---------------------------------|--------------------|------------------------------------------|------------------------------------------------------|-----------------------------------|--------------------------------------------|--------|
|                                 | Ship Date          | Recipient                                | Service and Package                                  | Package Details                   | Package Services                           | Price  |
| stage Due                       |                    |                                          |                                                      |                                   |                                            |        |
| currently have                  | 3 postage dues in  | n your Cart as shown below. Reasons      | for postage dues can vary from inaccur               | ate weight entry, reuse of a labe | el, and other input error when             |        |
|                                 | must be paid duri  | ing your next transaction Lovalty Cred   | lite cannot be applied to postage dues               | You can choose to pay only Po     | etage Dues or nov Postage Dues along with  | VOUR   |
| label transact                  | tion. The Order To | tal at the bottom of the Cart includes I | Postage Dues.                                        | Too can choose to pay only 1 o    | alage bles of pay i balage bles along with | r your |
|                                 |                    |                                          |                                                      |                                   |                                            |        |
|                                 |                    |                                          | Postage Due ()                                       |                                   |                                            |        |
| of 2                            | 03/18/2024         | Clark Kent                               | Priority Mail®<br>Choose Your Own Box                | 16 oz                             | Reason for Postage Due:                    |        |
| Postage Dues<br>annot be        |                    | DALLAS, TX 77777-8888                    | Label Number: 098765434567890                        |                                   | Zone                                       | \$0.25 |
| emoved<br>om Cart               |                    |                                          |                                                      |                                   | Total Postage Due                          | \$0.25 |
| of 2                            | 03/18/2024         | Clark Kent                               | Postage Due                                          | 16 oz                             | Reason for Postage Due:                    |        |
| Postage Dues                    |                    | 300 SUPERMAN ST                          | Priority Mail®                                       |                                   | Zone                                       | \$0.25 |
| Cannot be<br>amoved<br>rom Cart |                    | DALLAS, TX 77777-8888                    | Small Flat Rate Box<br>Label Number: 098765434567890 |                                   | Total Postage Due                          | \$0.25 |
|                                 |                    |                                          |                                                      |                                   |                                            |        |
| Remove                          |                    |                                          |                                                      |                                   | r                                          |        |
|                                 |                    |                                          |                                                      | You must pay with your            | account. Pay Postage                       | Dues   |
|                                 |                    |                                          |                                                      |                                   |                                            |        |

#### Paying with OMAS (Official Mail Accounting System)

a) If everything is correct, you may proceed to payment by clicking **Pay Now** at the bottom of the Label Cart page and you will be redirected to the payment page.

| New Label |   |                          |        |                |      |
|-----------|---|--------------------------|--------|----------------|------|
|           |   |                          |        | Pay Now        |      |
|           |   | 2011.05 40<br>640.02 650 | PayPal | É Pay DISCOVER | VISA |
|           | _ | _                        |        |                | _    |

- b) Enter the **Your Name** (required field).
- c) Enter the **Cost Code** (not required).
- d) Enter the **Email** associated with your OMAS account (required field).
- e) Accept the Terms and Conditions by selecting the checkbox.
- f) Once you are ready to proceed with the payment, select **Print and Pay.**

| Billing Information                                                                                                    | Order Summary:          | 0177020120 |
|----------------------------------------------------------------------------------------------------|-------------------------|------------|
| Use OMAS                                                                                                    | 20162576955940666666612 | 0177639126 |
|                                                                                                    | Click-N-Ship®           |            |
| Paying with OMAS is safe and easy. All the information is encrypted and transmitted securely. For more<br>details, see our <u>Privacy Policy</u> . Depending on the payment method you choose, you may also be subject to<br>the Privacy Policy and Terms and Conditions of the associated company. | Order Total:            | \$8.6      |
| Agency ID: 123                                                                                                    | Total:                  | \$8.5      |
| Please confirm that you agree to these shipping fees being charged to your agency's OMAS account by completing these fields:                                                                                                    |                         |            |
| "Required Field                                                                                                    |                         |            |
| "four Name                                                                                                    |                         |            |
| Elle Consolvo                                                                                                    |                         |            |
| Agency Cast Cade                                                                                                    |                         |            |
|                                                                                                    |                         |            |
| * Your Email Address                                                                                                    |                         |            |
|                                                                                                    |                         |            |
| If this is not your account, or how proceipes should your OMAS account, places and so arrail to OMAS SHOPproce com-                                                                                                    |                         |            |
| Thereby authorize the U.S. Postal Service to charge \$8.60. I have read, understand, and agree to the Terms and                                                                                                    |                         |            |
| Conditions.                                                                                                    |                         |            |
| Print and Pay                                                                                                    |                         |            |
|                                                                                                    |                         |            |

#### g) Select Accept & Continue to continue and place your order.

I certify that my mailing complies with all applicable laws and U.S. Postal Service® regulation and does not contain any prohibited, improperly prepared, or undeclared hazardous materials, as per the requirement set forth in Publication 52, Hazardous, Restricted, and Perishable Mail, the Domestic Mail Manual, and the International Mail Manual (all available online at: <u>https://pe.usps.com/</u>).

The mailing of Mercury is PROHIBITED. Failure to comply with this, or any other, prohibition can result in civil penalties up to \$100,000, plus the costs of clean-up and/or damages for each violation. Additionally, some hazardous materials, including but not limited to firearms ammunition, fireworks, strike anywhere matches, and certain flammable liquids (e.g., pure acetone) are prohibited in the mail. As the mailer, you are responsible to know the mailability of your product.

Lithium metal and lithium ion batteries being shipped independently are prohibited from air eligible shipping service (e.g, Priority Mail, Priority Mail Express, and First-Class Package service). Electronic products packed with or containing lithium batteries, such as cell phones, laptop, and e-cigarettes are subject to additional restrictions in both domestic and international mail.

Any mailing containing cigarettes or smokeless tobacco must be presented to a Postal Service<sup>™</sup> employee at a Retail Post Office<sup>™</sup> location for proper acceptance.

Accept & Continue

You must accept to continue and place your order.

х

## All Actions within Payment Confirmation Page

#### Payment Confirmation Page Overview

- a) Review the **Payment Confirmation page** for accuracy.
  - i. Note, if you utilized the Enhanced Click-N-Ship<sup>®</sup> 3<sup>rd</sup> Party Authorization feature to create and ship label(s), you will not be able to see the Payer's rates and prices on the Payment Confirmation page.

|                                                                                                    | er / Shipping History / Address Book / USPS Connect / Preferences                                                                                                    | Cart                   |
|----------------------------------------------------------------------------------------------------|----------------------------------------------------------------------------------------------------|------------------------|
| Thank you for choosing the United States Postal Service $^{	extsf{@}}$                                                                                                    |                                                                                                    |                        |
| Payment Confirmation                                                                                                    |                                                                                                    |                        |
| Order Number<br>DC42B932-884E-4521-9BCD-FFADE56B19C1                                                                                                    |                                                                                                    |                        |
| Charged to<br>MASTERCARD-5991                                                                                                    | Order Total<br>\$8.96 (1 labels)                                                                                                    |                        |
| Print Your Labels                                                                                                    |                                                                                                    |                        |
| You have until 11:59 PM Central Time of the Ship Date to print this label.                                                                                                    | Advertise to your buyers for free with Informed Delivery®                                                                                                    |                        |
| You have until 11:59 PM Central Time of the Ship Date to print this label. Select printing format for your labels. Label Printing Format                                                                                                    | Advertise to your buyers for free with Informed Delivery®<br>With Informed Delivery, you can drive traffic to your website by creating a d<br>ad, or "digital banner" for recipients to view in their Informed Delivery email<br>dashboard.                                                                                                    | igital<br>or           |
| You have until 11:59 PM Central Time of the Ship Date to print this label. Select printing format for your labels. Label Printing Format  Standard (8.5 x 11) - With receipt, one label per page                                                                                                    | Advertise to your buyers for free with Informed Delivery® With Informed Delivery, you can drive traffic to your website by creating a d ad, or "digital banner" for recipients to view in their Informed Delivery email dashboard.  Select Labels                                                                                                    | ligital<br>or          |
| You have until 11:59 PM Central Time of the Ship Date to print this label. Select printing format for your labels. Label Printing Format Standard (8.5 x 11) - With receipt, one label per page Adobe v5 or higher is required to print or save labels. Download Adobe Reader >                                                                                                    | Advertise to your buyers for free with Informed Delivery®     With Informed Delivery, you can drive traffic to your website by creating a d     ad, or "digital banner" for recipients to view in their Informed Delivery email     dashboard.     Select Labels     From the payment confirmation page, select each label that you want to cre     digital banner for and click Create Digital Banner.                                       | igital<br>or<br>eate a |
| You have until 11:59 PM Central Time of the Ship Date to print this label.  Select printing format for your labels. Label Printing Format  Standard (8.5 x 11) - With receipt, one label per page  Adobe v5 or higher is required to print or save labels. Download Adobe Reader >  If you are creating more labels today, please check the box below and your SCAN Fo will be save disc printing when you have finished execting labels for the day. | Advertise to your buyers for free with Informed Delivery®         With Informed Delivery, you can drive traffic to your website by creating a d ad, or "digital banner" for recipients to view in their Informed Delivery email dashboard.         Y         Select Labels         From the payment confirmation page, select each label that you want to creating it al banner for and click Create Digital Banner.         Upload Ad Banner | igital<br>or<br>eate a |

#### Print and Save your Labels as PDF

( a )

- a) If you are ready to print the label(s), select the **printing format** for the label(s).
  - i. Note, the option to print two labels per page on a Standard(8.5x11) sheet of paper without receipts is now available.
- b) Once the printing format is selected, select **Print Labels**.
- c) If you want to download and save the label(s) as a PDF, select **Save as PDF**.

| You have until 11:59 PM Central Time of the Ship Date to print this label.                  | Advertise to your buyers for free with informed Delivery®                                                                                                    |  |  |
|---------------------------------------------------------------------------------------------|----------------------------------------------------------------------------------------------------|--|--|
| Select printing format for your labels.<br>Label Printing Format ①                          | With Informed Delivery, you can drive traffic to your website by creating a digital<br>ad, or "digital banner" for recipients to view in their Informed Delivery email or<br>dashboard. |  |  |
| Standard (8.5 x 11) - With receipt, one label per page V                                    | Select Labels                                                                                                    |  |  |
| Adobe v5 or higher is required to print or save labels.<br>Download Adobe Reader >          | From the payment confirmation page, select each label that you want to create a<br>digital banner for and click Create Digital Banner.                                                  |  |  |
| If you are creating more labels today, please check the box below and your SGAN Form        | Upload Ad Banner                                                                                                    |  |  |
| will be saved for printing when you have finished creating labels for the day.              | Upload a digital ad banner and details.                                                                                                    |  |  |
| am creating more labels today.                                                              | Enter IIRi                                                                                                    |  |  |
|                                                                                             | Add a URL on the digital ad and drive traffic to your website.                                                                                                    |  |  |
|                                                                                             | Digital Banner displayed via Informed Delivery                                                                                                    |  |  |
|                                                                                             | For each label with a digital banner, the recipient will see and interact with the<br>digital ad in their Informed Delivery email or dashboard.                                         |  |  |
|                                                                                             | Learn more about Informed Delivery®                                                                                                    |  |  |
|                                                                                             |                                                                                                    |  |  |
| Label actions: Select labels and print, save to PDF or create a digital ad campaign to appe | ar in recipient's Informed Delivery.                                                                                                    |  |  |
| Print Labels Save as PDF                                                                    | Create Digital Banner                                                                                                    |  |  |
|                                                                                             |                                                                                                    |  |  |

36

#### Print your Labels at the Post Office<sup>™</sup> (Label Broker)

- a) All international and domestic outgoing / return labels will have the option to print at the Post Office<sup>™</sup>. If this option is available, enter the **email address** that you want the Label Broker<sup>®</sup> QR code to be sent to and select **Submit.**
- b) Once the Label Broker<sup>®</sup> QR code is sent to your email, a list of local Post Office(s)<sup>™</sup> where you can print your label(s) will be displayed.

| You have u                      | ntil 11:59 PM Central Time of the Shin Date to print this label                                                                                                    |
|---------------------------------|----------------------------------------------------------------------------------------------------|
| Tou nave u                      | nur 11.59 PM Gentral Time of the Ship Date to print this label.                                                                                                    |
| Select printi                   | ng format for your labels.                                                                                                    |
| Label Printing F                | iormat 🕧                                                                                                    |
| Print later                     | at Post Office                                                                                                    |
| When choosing<br>USPS Retail Lo | , this option, USPS will send you an e-mail containing a QR code that can be scanned at participatin<br>cations. For more information, visit <u>Label Broker FAQs</u> |
| Enter your ema                  | il to receive the QR code.                                                                                                    |
|                                 |                                                                                                    |
| Your labels are                 | ready to print at the Post Office!                                                                                                    |
| Your Label Brok                 | xer ID® code has been emailed to you and is ready to use to print your labels at the Post Office™.                                                                    |
| Post Offices ne                 | ar: 45202                                                                                                    |
| Showing To                      | p 25 Results                                                                                                    |
|                                 |                                                                                                    |
| QUEEN C                         | TY                                                                                                    |
| 525 VINE                        | ST STE 1 CINCINNATI, OH 45202                                                                                                    |

#### **Request a Pickup**

- a) If you would like your Package to be picked up for shipping, select **Request a Pickup**.
  - i. Note, if your return address is eligible for Carrier Pickup, you can follow the steps outlined above to request a Carrier Pickup.

| 1 of 1 | 09/12/202      | 4 Clark Kent<br>300 SUPERMAN ST | Priority Mail Express® Padded FI<br>2-Day Delivery | at Rate Envelope | Create | 9470130109355000377112 |
|--------|----------------|---------------------------------|----------------------------------------------------|------------------|--------|------------------------|
|        |                | CHARLOTTE, NC 33333-6354        |                                                    |                  |        |                        |
| Rec    | quest a Pickup | View SCAN Form                  |                                                    |                  |        | Create A Label         |
|        |                |                                 |                                                    |                  |        |                        |

- b) Once selected, a **Pickup Request** modal will be displayed. Select the **pickup location**.
- c) Agree with the Pickup Terms and Conditions by selecting the checkbox.
- d) Select Request a Pickup.

| Pickup Request                                                                       |                                                 |                                                           |                                                                  |
|--------------------------------------------------------------------------------------|-------------------------------------------------|-----------------------------------------------------------|------------------------------------------------------------------|
| Pick-up location:                                                                    |                                                 |                                                           |                                                                  |
| Clark Kent                                                                           |                                                 |                                                           |                                                                  |
| 300 SUPERMAN ST                                                                      |                                                 |                                                           |                                                                  |
| CHARLOTTE, NG 28262-                                                                 | 2000                                            |                                                           |                                                                  |
| Tell us about the pickup                                                             | location                                        |                                                           |                                                                  |
| Where will you leave the mailpiece                                                   | ?<br>)                                          |                                                           |                                                                  |
| Front Door 🗸 🗸                                                                       |                                                 |                                                           |                                                                  |
|                                                                                      | ,                                               |                                                           |                                                                  |
| Is there a dog at this address?                                                      |                                                 |                                                           |                                                                  |
| <ul> <li>Yes, there is a dog at this</li> <li>No, there isn't a dog at th</li> </ul> | is address.                                     |                                                           |                                                                  |
| Enter any additional information                                                     |                                                 |                                                           |                                                                  |
|                                                                                      |                                                 |                                                           |                                                                  |
|                                                                                      |                                                 |                                                           |                                                                  |
|                                                                                      |                                                 |                                                           |                                                                  |
| I have read understand                                                               | and agree to the Term                           | and Conditions                                            |                                                                  |
| Be sure to place your ma                                                             | ilpiece(s) in a secure l                        | ocation for pick up. The Uni                              | ted States Postal Service® b                                     |
| when the mailpiece has in                                                            | , or damaged mailpled<br>ncorrect postage, inco | ces. The USPS® is also not<br>omplete postage information | responsible for service delay<br>n, or is otherwise not ready fo |
| shipment.                                                                            |                                                 |                                                           |                                                                  |
|                                                                                      |                                                 |                                                           |                                                                  |
|                                                                                      |                                                 | Back                                                      | Request a Pick                                                   |
|                                                                                      |                                                 |                                                           |                                                                  |

#### **View SCAN Form**

(b)

- a) If you have a batch of labels, you are eligible for a SCAN form. SCAN forms provide a master barcode that represents all the Packages in your batch(es) and allow for better visibility while tracking your online labels. Select **View SCAN Form.** 
  - i. Note, there will be a message displayed notifying you if you are eligible for a SCAN form.

| of 1 09/12/2024  | Clark Kent<br>300 SUPERMAN ST | Priority Mail Express® Padded Flat Rate Envelope<br>2-Day Delivery | Create | 9470130109355000377112 |
|------------------|-------------------------------|--------------------------------------------------------------------|--------|------------------------|
| Request a Pickup | View SCAN Form                |                                                                    |        | Create A Label         |
| equest a Pickup  | View SCAN Form                |                                                                    |        | Create A Labe          |

- b) Once selected, you will be redirected to the **SCAN Form Open** page. Agree to the SCAN Form terms and conditions.
- c) Select **Create and Print SCAN Form** and the SCAN Form will be downloaded as a PDF. To reprint the SCAN Form, refer to the SCAN Form tab in the main menu.

| 28262 ~                                                                                                  |                                                     |                                                          |                          |                         |
|----------------------------------------------------------------------------------------------------|-----------------------------------------------------|----------------------------------------------------------|--------------------------|-------------------------|
| Shipping Address                                                                                         | Package Details                                     | Service                                                  | Price                    | Actions                 |
| Clark Kent<br>300 SUPERMAN ST<br>CHARLOTTE, NC 28262-2550                                                | Ship Date: 09/12/2024<br>From: 28262-2550           | Priority Mail Express®<br>Padded Flat Rate Envelope      | \$26.85                  | X <u>Remove</u>         |
| X Cancel All SCAN Form(s)                                                                                |                                                     |                                                          | Label(s)                 | Total (1): <b>26.85</b> |
| I certify that every label listed above will be shipped<br>can be made to this SCAN Form after printing. | with this SCAN Form. I understand that the labels e | above will be ineligible for refund requests if not ship | oped with this SCAN Form | n and that no changes   |

#### Create a Digital Banner

a) If you would like to create a Digital Banner, select the **Create** hyperlink.

| Print Labels      | Save as PDF                                               |                                                 |                    |                | Create Digital Banner  |
|-------------------|-----------------------------------------------------------|-------------------------------------------------|--------------------|----------------|------------------------|
| Ship Date         | Recipient                                                 | Service and Package                             | Package Details    | Digital Banner | Label Number           |
| 1 of 1 09/12/2024 | Clark Kent<br>300 SUPERMAN ST<br>CHARLOTTE, NC 28262-2550 | Priority Mail Express® Padded<br>2-Day Delivery | Flat Rate Envelope | Create         | 9470130109355000377112 |
| Request a Pickup  | View SCAN Form                                            |                                                 |                    |                | Create A Label         |

- b) Enter the Brand Display Name.
- c) Enter the Link URL.
- d) Upload an **Image** from your saved files.
- e) Select Save.

| d) | Drag & Drop or Select an Image from Your | Your Brand Display Name                                              | ( b |
|----|------------------------------------------|----------------------------------------------------------------------|-----|
|    | Computer                                 | *Link URL                                                            |     |
|    | Max size of 204k bytes                   | eg. https://www.website.com                                          | ( c |
|    |                                          | Need Help? Visit our user guide for more information or you can pick |     |
|    |                                          | from our Informed Library catalog <u>click here</u> .                |     |
|    |                                          |                                                                      |     |
|    | Go Back                                  | Save (e)                                                             |     |

#### Create a Label from Payment Confirmation Page

a) If you would like to create more labels, select **Create A Label** and you will be redirected to the **Create a Label** page.

| Print Labels        | Save as PDF                                               |                                                   |                    |                | Create Digital Banner  |
|---------------------|-----------------------------------------------------------|---------------------------------------------------|--------------------|----------------|------------------------|
| Ship Date           | Recipient                                                 | Service and Package                               | Package Details    | Digital Banner | Label Number           |
| 1 of 1 🗌 09/12/2024 | Clark Kent<br>300 SUPERMAN ST<br>CHARLOTTE, NC 28262-2550 | Priority Mail Express® Padded I<br>2-Day Delivery | Flat Rate Envelope | Create         | 9470130109355000377112 |
| Request a Pickup    | View SCAN Form                                            |                                                   |                    |                | Create A Label         |

## How to Pay for Postage Dues & Scanned Return Labels

USPS uses an **Automated Package Verification (APV)** system automatically identify Postage Adjustments in the form of a **Short Paid** (customer did not pay enough for a shipment due to the use of an inaccurate package type, weight, dimensions, or ship from zone) or an **Over Paid** (customer overpaid for a shipment and USPS applies the overpaid amount to the account in a form of a refund). Return Labels that are scanned and used are also listed as Postage Due on your account, that you will have to pay for. To learn more about the APV system and how to dispute a postage adjustment, <u>click here</u>.

#### Paying for Postage Dues via the Homepage

- a) Postage Dues or Return Labels that are scanned and used will appear as **Postage Due** on the **Landing Page**.
- b) If you overpaid for a previous shipment, a green message will be displayed, and an **overpaid** refund will be applied to your account.

| lick-N-Ship <sup>®</sup>                                                                                                    |                                                                                      | ↓ <sup>5</sup> ✓ Cart                             |
|----------------------------------------------------------------------------------------------------|--------------------------------------------------------------------------------------|---------------------------------------------------|
| Enjoy your discounted rates with Click-N-Ship's Business Rate Card!                                                                                                    |                                                                                      | ×                                                 |
| bel Manager / Shipping History / Address Book / USPS Connect® / Direct                                                                                                    | Connect / Preferences / SCAN Forms                                                   | New Label V                                       |
| i, Tariq!<br>elcome to the new Click-N-Ship Enhanced Shipping experience! Here you can view<br>ur account information, start your Click-N-Ship experience, access previous labels,<br>aate new labels, manage your address book, and more! | What's in your La<br>10 10<br>• Incomplete Labels                                    | bel Manager?<br>)46<br><sup>Complete Labels</sup> |
| View Label Manager                                                                                                    |                                                                                      |                                                   |
| You currently have 5 Postage Dues in your cart. Reasons for postage dues can vary<br>label, and other input error when creating a label. Click View Details to learn more a                                                                | from inaccurate weight entry, reuse of a<br>about your postage dues and how to avoid | \$38.00<br>Postage Dues                           |
| any in the future.<br>All postage dues must be paid during your next transaction. You may choose to pay only postage dues now or<br>Total at the bottom of the Cart includes Postage Dues.<br>View Details >/                              | with other labels during your next transaction. The Order                            | Pay Now                                           |
| any in the future.<br>"All postage dues must be paid during your next transaction. You may choose to pay only postage dues now or<br>Total at the bottom of the Cart includes Postage Dues.<br>View Details ~                              | with other labels during your next transaction. The Order                            | Pay Now                                           |

- c) To view more details of the Postage Due, select **View Details.** Once selected, you'll see which Return Labels were scanned, the reasoning for the Postage Due, and the postage cost owed for the scanned Return Label(s).
- d) To pay for the Postage Due, select **Pay Now.**

| "All postag | stage dues must be paid (<br>e dues now or with other | during your next transaction.<br>labels during your next trans | <ul> <li>Loyalty Credits cannot be applied to postage dues. You may c<br/>saction. The Order Total at the bottom of the Cart includes Post</li> </ul>      | hoose to pay only<br>age Dues. | Pay Now |
|-------------|-------------------------------------------------------|----------------------------------------------------------------|----------------------------------------------------------------------------------------------------|--------------------------------|---------|
| View        | Details ¥<br>Ship Date                                | Label Number                                                   | Reason for Postage Due                                                                                                    | Postage Due                    | ( c )   |
| 1           | 03/27/2024                                            | <u>9405830109355</u><br><u>107145176</u>                       | Weight<br>Incorrect Weight: When entering the weight<br>of the mailpiece, make sure all items are in<br>the mailpiece so the weight logged is<br>accurate. | \$12.00                        |         |
| 2           | 03/27/2024                                            | <u>9405830109355</u><br><u>107145169</u>                       | Weight<br>Incorrect Weight: When entering the weight<br>of the mailpiece, make sure all items are in<br>the mailpiece so the weight logged is<br>accurate  | \$9.00                         |         |

(b)

#### Paying for Postage Dues via Label Cart

a) Select the Label Cart located on the landing page.

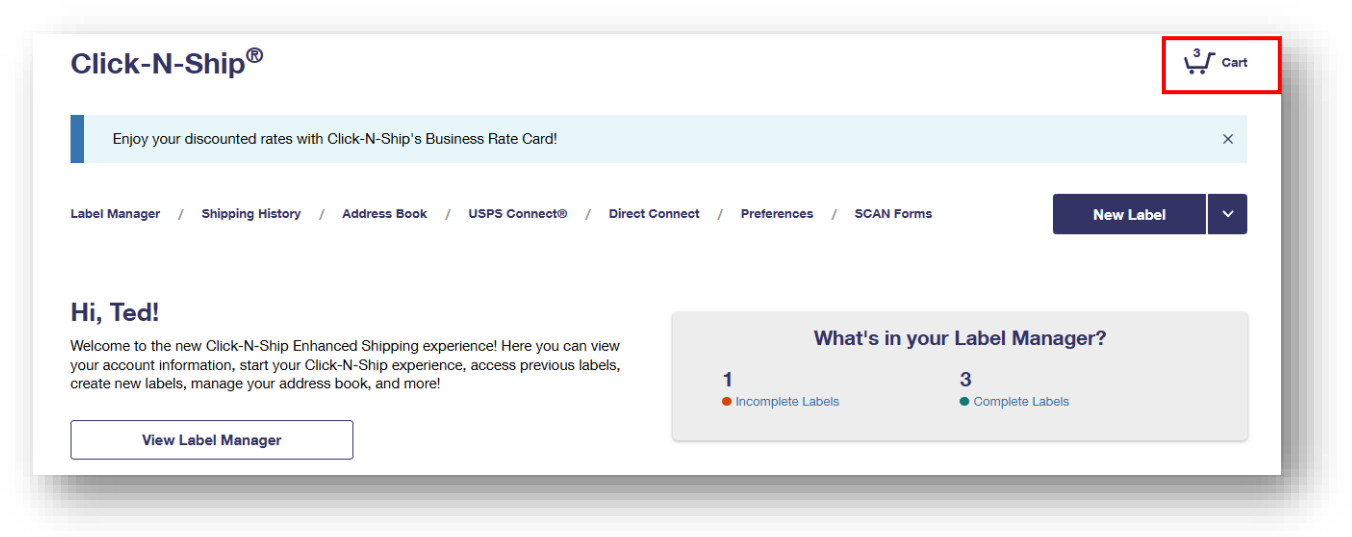

b) Return Labels that are scanned and used, will appear under the **Postage Due on Return** Labels section of the Label Cart.

| c) | To pay for these postage dues | , select <b>Pay Postage Dues Only.</b> |
|----|-------------------------------|----------------------------------------|
|----|-------------------------------|----------------------------------------|

| 1 of 2                                              | 03/27/2024 | Clark Kent              | Priority Mail® Return Service 🕧                | Priority Mail® Return Service | se           |
|-----------------------------------------------------|------------|-------------------------|------------------------------------------------|-------------------------------|--------------|
| *Postage Dues<br>cannot be<br>removed<br>from Cart. |            | From ZIP: TX 75202-3716 | Label<br>Number: <u>9405830109355107145176</u> | Total Postage Due             | \$6          |
| 2 of 2                                              | 03/27/2024 | Clark Kent              | Priority Mail® Return Service ()               | Priority Mail® Return Service | se           |
| removed<br>from Cart.                               |            | From ZIP: TX 75202-3716 | Label<br>Number: <u>9405830109355107145176</u> | Total Postage Due             | Se           |
|                                                     |            |                         |                                                | Total Posta                   | ge Dues: \$3 |